ООО «НАЦИОНАЛЬНОЕ АГЕНТСТВО КЛИНИЧЕСКОЙ ФАРМАКОЛОГИИ И ФАРМАЦИИ»

# ИНСТРУКЦИЯ ПО РАБОТЕ В ЛИЧНОМ КАБИНЕТЕ ЛАБОРАТОРИИ ООО «НАКФФ»

Москва 2021г

# Оглавление

| 3  |
|----|
| 3  |
| 4  |
| 9  |
| 11 |
| 12 |
| 12 |
| 13 |
|    |

### Вход в систему

Для входа в личный кабинет лаборатории НАКФФ необходимо перейти по ссылке <u>https://nacpp.info/new</u>, либо нажать кнопку «ЛИЧНЫЙ КАБИНЕТ» на главной странице сайта лаборатории <u>www.nacpp.ru</u> и ввести логин и пароль Вашего ЛПУ.

| АВТОРИЗАЦИЯ                                                       |                |
|-------------------------------------------------------------------|----------------|
| Для заказа анализов и просмотра результатов необходимо войти в си | стему.         |
| Имя пользователя                                                  | Введите логин  |
| Пароль                                                            | Введите пароль |
|                                                                   | 🗆 Запомнить    |
|                                                                   | Войти          |

Получить логин и пароль для доступа к личному кабинету Вы можете у менеджера ООО"НАКФФ", сопровождающего Вашу организацию.

#### Навигация

Для навигации по личному кабинету следует воспользоваться разделами меню в левой части страницы:

| Справочники                |
|----------------------------|
| Направления                |
| Настройка                  |
| Заказ расходных материалов |
| Информация                 |

| Направления         | Раздел Направления содержит следующие                                                                                               |
|---------------------|----------------------------------------------------------------------------------------------------|
| Направления         | подразделы:<br>• Направления здесь находятся все                                                                                    |
| Регистратура        | направления, оформленные в Вашем ЛПУ<br>• <i>Регистратура</i> раздел                                                                |
| Процедурный кабинет | предназначен для регистрации новой заявки,<br>• <i>Процедурный кабинет</i> содержит                                                 |
| Кассовый отчет      | заявки, по которым необходимо произвести забор биоматериала. Раздел актуален для ЛПУ, где заявка оформияется в кабинете врача или в |
| Детальный отчет     | регистратуре (не в процедурном кабинете),<br>• Детальный отчет представляет                                                         |
| Статистика          | собой данные о выполненных заявках, имеющих статус «Завершен»                                                                       |
| Курьер              | <ul> <li>Кассовый отчет,</li> <li>Статистика,</li> </ul>                                                                            |
|                     | • Курьер - подраздел, в котором                                                                                                    |

находятся все заявки, ожидающие курьера для отправки в лабораторию.

#### Регистрация заявки

Процесс регистрации заявки состоит из трех шагов:

Шаг1. Зайти в раздел «Регистратура»

| . War 1        | 2. Lllar 2        | 3. War 3    |                    |
|----------------|-------------------|-------------|--------------------|
| Фамилия *      | Имя *             | Отчество    | Дата рождения *    |
| Пол *          | Телефон           | Эл. почта   | Адрес              |
| -<br>Отделение | Срок беременности | Фаза цикла  | Диагноз            |
| Врач           | АИСЛМК            | Комментарий | Страховая компания |
| Полис          | Диурез            | Организация |                    |
|                |                   |             |                    |

Поля, отмеченные «\*», обязательны к заполнению (Фамилия, Имя, отчество, Дата рождения, пол), и должны содержать достоверную информацию.

Переходить между заполняемыми полями можно используя кнопку «Tab». Перейти на следующий шаг можно используя кнопку «Enter».

При заполнении полей «Адрес» и «Адрес фактического проживания» в отдельном окне станут доступны поля отдельных частей адреса. Поле «Представление», представляющее полный адрес, будет заполнено автоматически. После заполнения необходимо нажать кнопку «ОК».

| Введите адрес    |                                 |        |    |
|------------------|---------------------------------|--------|----|
| Инлекс           |                                 |        |    |
|                  |                                 |        |    |
| Субъект РФ       |                                 |        |    |
| Раион            |                                 |        |    |
| Населенный пункт | г.Москва                        |        |    |
| Улица            | ул.Угрешская                    |        |    |
| Номер дома       | 2                               |        |    |
| Корпус           | c.21                            |        |    |
| Квартира         |                                 |        |    |
| Представление    | г.Москва, ул.Угрешская, 2, с.21 |        |    |
|                  |                                 |        |    |
| Очистить поля    |                                 | Отмена | ОК |

*Автозаполнение полей*. Если пациент ранее уже был зарегистрирован в Вашей организации, его данные отобразятся при заполнении поля "Фамилия". В появившемся списке следует выбрать нужного пациента, и все остальные поля заполнятся уже известной информацией. Также автозаполнение работает в поле "Доктор".

*Дополнительная информация* содержит следующие поля:

| Дополнительная информация 🔻              |                                                               |                         |                    |
|------------------------------------------|---------------------------------------------------------------|-------------------------|--------------------|
| Номер паспорта                           | Серия паспорта                                                | Кем и когда выдали      | ЕМИАС код          |
| Адрес фактического проживания            | Субъект РФ                                                    | Место работы            | Адрес места работы |
| МКБ                                      | Первичные/повторные пациенты                                  | Bec                     | Рост               |
| Здоров(а)                                | Первичный 🗸                                                   | Переболел(а) пневмонией | Переболел(а) ОРВИ  |
| Откуда узнали                            | Оплата*                                                       | Номер карты             | Скидочная группа   |
| <ul> <li>Основание для скидки</li> </ul> | Наличными ~<br>Прайслист *                                    | Код контингента         | ~<br>Препарат      |
| Сотрудник, взявший анализ                | <ul> <li>Должность сотрудника, взявшего<br/>анализ</li> </ul> | ∼<br>Дата выезда из РФ  | Дата въезда в РФ   |
| Лекарственный препарат                   |                                                               |                         |                    |
| Применялись                              |                                                               |                         |                    |
| с по                                     |                                                               |                         |                    |
|                                          |                                                               |                         | Предыдущий         |

Также для исследований, предусматривающих получение печатной формы на английском языке, есть дополнительный раздел для заполнения данных пациента на латинице.

| Дополнительная информация для перевода результатов на английский язык 🔻 |                 |                                |  |  |  |
|-------------------------------------------------------------------------|-----------------|--------------------------------|--|--|--|
| Фамилия (латиницей)                                                     | Имя (латиницей) | Серия и номер загран. паспорта |  |  |  |
|                                                                         |                 |                                |  |  |  |

Для перехода к Шагу2 следует нажать кнопку "Следующий" в правом нижнем углу страницы.

На данном этапе выбираются панели для заказа. Это можно сделать двумя способами – через поле для поиска по коду или наименованию исследования, или выбрать из списка. Наименования некоторых исследований дополнительно снабжены поясняющей иконкой или окрашены в цвет соответствующей пробирки.

| ИСТРАЦИЯ НАПРАВЛЕНИЯ                                                                                                    |                                                                                                    |
|----------------------------------------------------------------------------------------------------|----------------------------------------------------------------------------------------------------|
| правление №: N/A                                                                                                    | Дата и время регистрации: 20.04.2022 16:                                                                                                    |
| . War 1 2. War 2                                                                                                    | 3. War 3                                                                                                    |
| Выберите из списка<br>необходимые панели (докск):                                                                                                    | Выбранные панели (2 шт.):<br>[11.115] Антитела к антигенам эритроцитов (прямая реакция Кумбса) (0руб.) *<br>[54.185] Посев на микрофлору с определением чувствительности к антиби<br>БИОМАТЕРИАЛ:<br>(0руб)<br>ЛЕВОЕ УХО, МАЗОК<br>ПРАВОЕ УХО, МАЗОК<br>КОНЬЮНКТИВА, ПРАВЫЙ ГЛАЗ, МАЗОК СО СЛИЗИСТОЙ<br>КОНЬЮНКТИВА, ЛЕВЫЙ ГЛАЗ, МАЗОК СО СЛИЗИСТОЙ<br>ПРАВЫЙ ГЛАЗ, МАЗОК<br>ЛЕВЫЙ ГЛАЗ, МАЗОК |
|                                                                                                    | •<br>•                                                                                                    |
| Срочность (СІТО!)                                                                                                    | Общая сумма                                                                                                    |
| Обычный V<br>Комментарий                                                                                                    | 0                                                                                                    |
| Преаналитика                                                                                                    |                                                                                                    |
| <ul> <li>Для взятия материала использовать специальные тампоны из пробирки с<br/>антибиотиков и других медикаментов или не менее чем через 5–6 часов пи<br/>нижнего века движением к внутреннему углу глазной щели и помещают в</li> </ul> | : транспортной угольной средой. Отделяемое рекомендуется собирать до местного применения<br>тосле отмены всех медикаментов и процедур. Отделяемое собирают с внутренней поверхности<br>пробирку с транспортной средой. Веко придерживать рукой так, чтобы при моргании ресницы не                                                                                                    |
|                                                                                                    | Предыдущий Спедующи                                                                                                    |

При выборе исследования ниже появится информация о преаналитике. На данном шаге можно отметить срочность выполнения, а также добавить комментарий.

Если исследование требует указания локализации (место забора биоматериала), система предложит список, из которого следует выбрать необходимый вариант.

🟹 [54.100] Посев на микрофлору

| Биоматериал:        |      |
|---------------------|------|
| МОЧА СРЕДНЯЯ ПОРЦИЯ | -    |
|                     | PE . |
| ΜΟΥΑ ΚΑΤΕΤΕΡ        |      |
| МОЧА СРЕДНЯЯ ПОРЦИЯ |      |

*Ошибочно выбранную панель можно удалить*, дважды кликнув по ней левой кнопкой мыши, и выбрать ОК в появившемся окне.

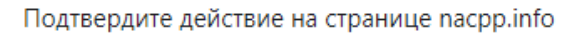

Вы уверены, что хотите удалить выбранную панель?

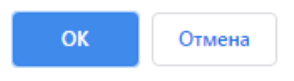

Для продолжения оформления заявки следует нажать «Следующий» в правом нижнем углу.

*Шаг3.* Проверить, верна ли введенная информация. Если да – нажать «Финиш» в правом нижнем углу. Если нет – кнопку «Предыдущий» и отредактировать данные.

| Направление №: N/A                         |                                    | Į               | Дата и время регистр      | ации: 03.12. | 2020 10:52 |
|--------------------------------------------|------------------------------------|-----------------|---------------------------|--------------|------------|
| 1. War 1                                   | 2. Шаг 2                           | <b>З.</b> Шаг 3 |                           |              |            |
| Фамилия                                    | Имя                                | Отчество        | Дата рождения *           |              |            |
| Тестов                                     | тест                               | тестович        | 12.12.2013                |              |            |
| Пол                                        |                                    |                 |                           |              |            |
| Μ                                          |                                    |                 |                           |              |            |
|                                            | Оплата                             |                 |                           |              |            |
|                                            | Наличными                          |                 |                           |              |            |
| Панель                                     |                                    |                 |                           | Цена         |            |
| [54.185]Посев на микрофлору с определени   | ем чувствительности к антибиотикам |                 |                           | 0            |            |
| [11.115]Антитела к антигенам эритроцитов ( | (прямая реакция Кумбса)            |                 |                           | 0            |            |
|                                            |                                    |                 | Стоимость с учетом скидки | 0            |            |
|                                            |                                    |                 |                           |              |            |
|                                            |                                    |                 |                           |              |            |
|                                            |                                    |                 |                           |              |            |
|                                            |                                    |                 |                           |              |            |
|                                            |                                    |                 |                           |              |            |
|                                            |                                    |                 |                           |              |            |
|                                            |                                    |                 |                           |              |            |
|                                            |                                    |                 |                           | Предыдущий   | Финиш      |

На следующем этапе можно редактировать или удалить заявку, распечатать акт для регистратуры и этикетки для контейнеров.

| Информация по заявке 0023194285 |              |                  |                                                                                           |                      |                     |
|---------------------------------|--------------|------------------|-------------------------------------------------------------------------------------------|----------------------|---------------------|
|                                 | Общее Панели |                  |                                                                                           |                      |                     |
| PID                             | 0023194285   | Штрих-код        | 🖹 Акт 💉 Редактировать                                                                     | 🗂 Удалить 🚽          | Копировать          |
| Фамилия                         | ТЕСТОВ       | Номер контейнера | Панель                                                                                    | Биоматериал          | Тип пробирки        |
| Имя                             | TECT         | 002319428501     | 54.185 - Посев на микрофлору с определением<br>чувствительности к антибиотикам            | ЛЕВОЕ УХО, МАЗОК     | Зонд-тампон толстый |
| Отчество                        | ТЕСТОВИЧ     | 002319428502     | <ol> <li>11.115 - Антитела к антигенам эритроцитов (прямая<br/>реакция Кумбса)</li> </ol> | ЦЕЛЬНАЯ КРОВЬ (ЭДТА) | Фиолетовая          |
| Дата<br>рождения                | 12.12.2013   |                  |                                                                                           |                      |                     |
| Лечащий<br>врач                 |              |                  |                                                                                           |                      |                     |
| ЛПУ                             |              |                  |                                                                                           |                      |                     |

При печати штрих кодов откроется окно с необходимым количеством штрих кодов и их номерами. При необходимости можно корректировать их количество. Чтобы

напечатать штрих-код, нажмите кнопку "Печать". Печать осуществится автоматически, если название принтера установлено "NAKFF", иначе откроется окно просмотра pdf файла.

Для печати акта, штрих-кода или результатов исследований необходимо установить на Ваш компьютер последнюю версию программного обеспечения «Adobe Acrobat Reader» или использовать последние версии браузеров «Google Chrome» или «Mozilla FireFox» со встроенным PDF-плагином.

Этикетка содержит номер ЛПУ, наименование контейнера, номер заявки, штрих-код и ФИО пациента:

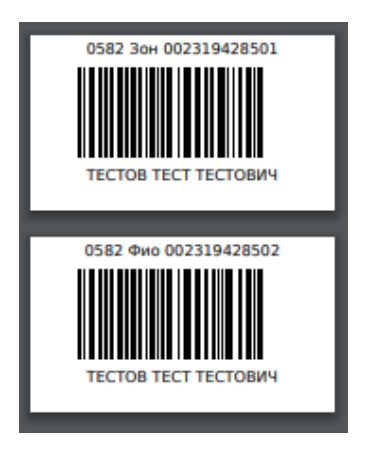

Этикетки наклеиваются на соответствующие контейнеры. После этого данную заявку можно увидеть в разделе *Направления* со статусом «Черновик». На данном этапе возможно редактирование или удаление заявки (так же через раздел «Направления»).

Далее, когда приезжает курьер лаборатории за биоматериалом, следует в разделе «*Курьер*» распечатать акт в двух экземплярах по кнопке «Сформировать Акт». Один подписанный акт остается в клинике, второй с биоматериалом курьер везет в лабораторию.

| Курьер           |            |                                            |            |
|------------------|------------|--------------------------------------------|------------|
| Сформировать Акт | Отправлено | ✓ Отправлять заявки со статусом "Черновик" |            |
| Тип контейнера   |            |                                            | Количество |
| Голубая          |            |                                            | 1          |
| Желтая           |            |                                            | 3          |
| Серая            |            |                                            | 1          |
| Фиолетовая       |            |                                            | 2          |

**Важно** установить галочку в поле «Отправлять заявки со статусом «Черновик»», и нажать кнопку «Отправлено». На данном этапе все оформленные заявки отправляются в систему лаборатории, и редактированию не подлежат.

#### Отслеживание статуса заявки и получение результатов

#### СПИСОК НАПРАВЛЕНИЙ ▼ Фильтр: период с <u>25.01.2021</u> по <u>25.01.2021</u>, со статусом все 🔒 Печать 😫 Скачать в Excel 🛛 🌣 Фильтр столбцов 🌣 Параметры печати Страниц 1 🗸 🖌 < 1 - 1/1 🗲 🗎 10 🖍 Цена с Дата Дата Страховая Цена по Пол регистрации рождения ЛПУ Статус Направление ФИО Организация Доктор компания Комментарий прайсу скидки Скидка 🚔 Черновик 0023375247 TECTOB TECT M 25.01.2021 12.12.2012 000 N/A 1338.00 1338.00 0.00 ТЕСТОВИЧ

Статус заявки можно увидеть в разделе «Направления»

Для поиска необходимой заявки можно применить следующие фильтры:

- по дате, по статусу заявки, ФИО пациента, по номеру заявки, по результатам (в норме или с патологией), и по определенной панели.

| ▼ Фильтр: период с <u>30.11.2020</u> по <u>03.12.2020</u> , со статусом вс | 2                   |                                                                               |         |                     |
|----------------------------------------------------------------------------|---------------------|-------------------------------------------------------------------------------|---------|---------------------|
| Период: 30.11.2020 - 03.12.2020                                            | Статус направления: | ~                                                                             | Запрос: | ФИО, номер направлє |
| Фильтр по результатам                                                      | С панелью           | Завершен<br>Зарегистрирован<br>Черновик<br>Курьер<br>Выполняется<br>Отправлен |         |                     |

Заявка может иметь следующий статус:

- «Выполнен» все исследования по заявке полностью завершены, выдан результат.
- «Выполняется» исследования выполняются;
- «Зарегистрирован» биоматериал доставлен, заявка зарегистрирована в лаборатории;
- «Черновик» заявку можно редактировать, биоматериал еще не поступил в лабораторию;
- «Курьер» готов к отправке в лабораторию
- «Отправлен» передан курьеру

Заявки так же могут быть отсортированы по статусу, номеру, ФИО пациента, дате сбора биоматериала и фамилии лечащего врача. Для выполнения сортировки необходимо щелкнуть мышкой по заголовку соответствующего столбца.

Чтобы распечатать результаты исследований из раздела «Направление», не переходя на страницу просмотра заявки, необходимо нажать на кнопку "*Печать*". Можно распечатать результаты сразу нескольких пациентов, отметив галочками пустые поля всех необходимых заявок. В этом случае необходимо нажать на значок принтера В заголовке таблицы.

Результаты исследований (завершенных полностью или частично) можно просмотреть на странице информации, нажав на номер требуемой заявки.

Кнопка «Скачать в Excel» позволяет формировать отчет на основе выбранных параметров:

| Скачать список направлений в Excel |                              |  |  |  |  |
|------------------------------------|------------------------------|--|--|--|--|
| Фильтр по дате регистрации:        |                              |  |  |  |  |
| за период с                        | по                           |  |  |  |  |
| 30.11.2020                         | 03.12.2020                   |  |  |  |  |
| Фильтр по результатам              | Фильтр по статусу выполнения |  |  |  |  |
|                                    | *                            |  |  |  |  |
| Спанелью                           |                              |  |  |  |  |
|                                    |                              |  |  |  |  |
|                                    |                              |  |  |  |  |
|                                    | Закрыть Сброс Скачать        |  |  |  |  |

Результаты заявки (в том числе частично выполненные) можно распечатать, сохранить в формате pdf или jpeg или отправить на e-mail. Для этого нужно открыть заявку, кликнув по ее номеру, и выбрать соответствующий пункт в левом нижнем углу:

| Общее         Результаты анализов           PID         0020799305         – 93.900 - Комплексный анализ на антитела к коронавирусной инфекции (SARS-CoV-2): IgM, IgG Завершен           Дата и время         22.01.2021 13.33         Антитела IgG к коронавирусной инфекции SARS-CoV-2           Фамилия         Тестов         Исследование         Результат         Предельные значения         Ед. изм.         Биом           Имя         Тест         Исследование         Результат         Предельные значения         Ед. изм.         Биом           Дата         29.07.1976         Тестович         Антитела IgG к коронавирусной инфекции SARS-CoV-2         15.15         1,1 - соложительный солований солований солован                                                                                                    |                |
|----------------------------------------------------------------------------------------------------|----------------|
| PID       0020799305       – 93.900 - Комплексный анализ на антитела к коронавирусной инфекции (SARS-CoV-2): IgM, IgG Завершен Коронавирусной инфекции SARS-CoV-2         Дата и время сбора       22.01.2021 13:33       Антитела IgG к коронавирусной инфекции SARS-CoV-2         Фамилия       Тестов       Исследование       Результат       Предельные значения       Ед. изм.       Биом.         Имя       Тест       Исследование       Результат       <0,8 - отрицательный,0,8 - отрицательный, |                |
| Собра         Предельные<br>значения         Ед. изм.         Биол<br>совла           Фамилия         Тестов         Нисследование         Результат         Предельные<br>значения         Ед. изм.         Биол           Имя         Тесто         Солестово         Тестович          <0,8 -<br>отрицательный,9 -<br>положительный,9 -<br>сомнительный,9 -<br>положительный, - положительный,<br>- положительный                                                                                         <                                                                                                    |                |
| Имя         Тест <th< th=""><th>материал</th></th<>                                                                                                    | материал       |
| Номер Антитела IgM к коронавирусной инфекции SARS-CoV-2                                                                                                    | зоротка<br>Іви |
| телефона                                                                                                    |                |
| Врач         КЛИНИКА         Исследование         Результат         Предельные<br>значения         Ед. изм.         Биом                                                                                                    | материал       |
| ЛПУ 000 <<br>Антитела IgM к коронавирусной инфекции SARS-CoV-2 1.47<br>1.47<br>1.1 -<br>коронавирусной инфекции SARS-CoV-2<br>1.47<br>1.1 -<br>коронавирусной инфекции SARS-CoV-2<br>1.47<br>1.1 -<br>сомнительный;21,1 -<br>голожительный;21,1 -<br>голожительный;21,1 -<br>коронавирусной инфекции SARS-CoV-2<br>1.47<br>1.47<br>1.47<br>1.47<br>1.47<br>1.47<br>1.47<br>1.47<br>1.47<br>1.47<br>1.47<br>1.47<br>1.47<br>1.47<br>1.47<br>1.47<br>1.47<br>                                                                                                    | Зоротка<br>Іви |
| <ul> <li>▲ Сохранить в ЈРЕG</li> <li>▲ Распечатать</li> <li>▲ Распечатать в формате A5</li> <li>▲ Отравить по почте</li> <li>Лейкоцитарная формула (микроскопия)</li> </ul>                                                                                                    |                |
| Сподписью врача         Исследование         Исследование         Предельные         Ед. изм.         Биом           На индивидуальном бланке         Ванчения         Ванчения <t< td=""><td>материал</td></t<>                                                                                                    | материал       |

## Добавление прайс-листа

При необходимости добавления прайс-листа клиники, этот вопрос следует обсудить с менеджером лаборатории, сопровождающим Вашу организацию. Прайс-лист будет загружен через раздел *Справочники/Прайс-листы*.

| Справочники      |               |   |                                     |
|------------------|---------------|---|-------------------------------------|
| Прайс-листы      | ПРАИС-ЛИСТЫ   |   |                                     |
| Список пациентов | Выберите ЛПУ: | ~ | Выберите файл Файл не выбран Обнови |
| Услуги ЛПУ       |               |   |                                     |
| Справочники ЛИС  |               |   |                                     |

Когда прайс-лист будет загружен, Вы сможете видеть цену на каждую услугу при оформлении заявки.

# Настройка скидок

В разделе *Настройка/Программы скидок* можно настроить правила скидок по кнопке «*Создать правило*».

| Справочники                | ПРОГРАММЫ СКИЛОК                  |                                                                   |              |  |  |  |  |
|----------------------------|-----------------------------------|-------------------------------------------------------------------|--------------|--|--|--|--|
| Направления                | Отделение: * Элит* ООО > Обновить | INITIAL CAVIDOR           *         3mir*000 ↓           O6+oemte |              |  |  |  |  |
| Настройка                  | Название скидки                   | Процент, %                                                        | сощать прави |  |  |  |  |
| Программы скидок           |                                   |                                                                   |              |  |  |  |  |
| Заказ расходных материалов |                                   |                                                                   |              |  |  |  |  |
| Информация                 |                                   |                                                                   |              |  |  |  |  |
|                            |                                   |                                                                   |              |  |  |  |  |

В открывшемся окне внести необходимые данные и нажать кнопку «Сохранить»

| Создать правило     |   |            |         |   | ×                 |
|---------------------|---|------------|---------|---|-------------------|
| Название            |   |            | Процент |   |                   |
| Отделение:          |   | Тип скидки |         |   |                   |
| "Армедика Элит" ООО | ~ | Общая      |         | ~ | ~                 |
|                     |   |            |         |   | Закрыть Сохранить |

# Добавление услуг ЛПУ

В разделе *Справочники/Услуги ЛПУ* можно добавить дополнительные платные услуги, оказываемые пациентам, например «Забор крови» или «Взятие мазка».

| Справочники      |  |
|------------------|--|
| Прайс-листы      |  |
| Список пациентов |  |
| Услуги ЛПУ       |  |
| Справочники ЛИС  |  |

После нажатия кнопки добавить, откроется диалоговое окно, в котором необходимо создать группу услуг. Далее к существующей группе нужно указать код панели, название, цену и нажать кнопку «Сохранить».

| едактировать панель                         |                 | ×     |
|---------------------------------------------|-----------------|-------|
| Добавить панель                             |                 |       |
| Код панели                                  |                 |       |
| Название панели                             |                 |       |
| Цена                                        |                 |       |
| ОЗагрузить из файла                         |                 |       |
| Выберите файл Файл не выбран Выбрать группу |                 |       |
| Тестовые услуги 🗸                           | Добавить группу |       |
|                                             | Отмена Сохр     | анить |
|                                             |                 |       |

Созданная услуга отобразится в общем списке.

| УСЛУГИ ЛПУ         |                    |          |          |   |
|--------------------|--------------------|----------|----------|---|
| Выберите ЛПУ: Тест | • Обновить         |          | Добавить |   |
| Код панели         | Название панели    | Статус   | Цена     |   |
| 0.1                | Забор крови        | Активный | 102.00   | × |
| 0.2                | Взятие ЛОР - мазка | Активный | 103.00   | × |
| 0.3                | Забор мазка        | Активный | 120.00   | × |

#### Заказ расходных материалов

Заказать расходные материалы возможно также в личном кабинете. Для этого выберите в меню «Заказ расходных материалов», система переведет Вас в программу 1С.

На открывшейся странице Вы можете увидеть все заявки на расходный материал, оформленные от Вашей организации.

Чтобы создать новую заявку на расходный материал, нажмите на кнопку «*Создать*» и введите необходимые данные в появившейся форме.

Основные параметры заявки: Номенклатура, Единица измерения, Количество, Доступно к заказу, Остаток, Лимит.

«Лимит» означает установленное для организации максимально возможного количества материала, которое может храниться в организации.

«Остаток» означает, какое количество материала фактически числится за организацией.

«Доступно к заказу» показывает максимально доступное к заказу количество материала(разница между лимитом материала и текущим остатком).Больше этого количества программа выписать не даст, выдаст предупреждение об ошибке.

| 10.     | 🗧 Управл      | ние производственным | предприятие  | м, редакция 1. | 3 / ARMMED1986 / (1C:Пр | редприятие)       |           |                    |            |                |        | Q Поиск Ctrl+Shift+F |       | 4 0 A = |
|---------|---------------|----------------------|--------------|----------------|-------------------------|-------------------|-----------|--------------------|------------|----------------|--------|----------------------|-------|---------|
| 4       | Главное       | Закупки              | a 🛃          | слад           | Продажи                 |                   |           |                    |            |                |        |                      |       |         |
|         |               |                      |              |                |                         |                   |           |                    |            |                |        |                      |       |         |
| +       | $\rightarrow$ | Знутренний заказ     | в (создани   | e)             |                         |                   |           |                    |            |                |        |                      |       | I ×     |
| Пров    | ести и закр   | Записать             | Провести     |                |                         |                   |           |                    |            |                |        |                      |       | Еще * ? |
| Статус: | н             | звый                 |              |                |                         |                   |           |                    |            |                |        |                      |       | *       |
| Номер:  |               | от: 03.1             | 12.2020 0:00 | 00             |                         |                   |           |                    |            |                |        |                      |       |         |
| Организ | ация: О       | οο "ΗΑΚΦΦ"           |              |                |                         |                   |           |                    |            |                |        |                      |       | ø       |
| Вид зак | аза: На си    | лад                  |              |                |                         |                   | Заказчик: | 1986 "Армедика Эли | r" 000     |                |        |                      |       | Ø       |
| Ответст | твенный: А    | RMMED1986            |              |                |                         |                   |           |                    |            |                |        |                      |       | Ø       |
| Коммен  | тарий:        |                      |              |                |                         |                   |           |                    |            |                |        |                      |       |         |
| N       | Номенкла      | atvpa                |              |                |                         | Единица измерения |           |                    | Количество | Доступно к зая | 33V    | Остаток              | Лимит |         |
| 1       | Бланк АІ      |                      |              |                |                         | шт                |           |                    |            |                |        |                      |       |         |
| 2       | Бланк А       |                      |              |                |                         | шт                |           |                    |            |                |        |                      |       |         |
| 3       | Бланк АИ      |                      |              |                |                         | шт                |           |                    |            |                | 50,00  | D                    |       | 50,000  |
| 4       | Бланк Б       |                      |              |                |                         | шт                |           |                    |            |                | 50,00  | D                    |       | 50,000  |
| 6       | Бланк БГ      |                      |              |                |                         | шт                |           |                    |            |                | 100,00 | D                    |       | 100,000 |
| 6       | Бланк Г       |                      |              |                |                         | шт                |           |                    |            |                | 50,00  | D                    |       | 50,000  |
| 7       | Бланк ДП      |                      |              |                |                         | шт                |           |                    |            |                | 50,00  | D                    |       | 50,000  |
| 8       | Бланк К       |                      |              |                |                         | шт                |           |                    |            |                | 150,00 | D                    |       | 150,000 |
| 9       | Бланк МГ      |                      |              |                |                         | шт                |           |                    |            |                |        |                      |       |         |
| 10      | Бланк П       |                      |              |                |                         | шт                |           |                    |            |                | 50,00  | D                    |       | 50,000  |
| 11      | Бланк ПФ      |                      |              |                |                         | шт                |           |                    |            |                |        |                      |       |         |
| 12      | 5 Бланк ПФ    | H1c                  |              |                |                         | шт                |           |                    |            |                |        |                      |       |         |
| 13      | Бланк ПФ      | -B                   |              |                |                         | шт                |           |                    |            |                |        |                      |       |         |

После ввода всех необходимых данных для сохранения заявки и передачи ее в лабораторию нужно нажать кнопку «*Провести и закрыть*». Заявка появится в новой строке на странице заказов с отметкой «*Проведен*» и статусом «*Новый*».

Ход выполнения заявок можно отслеживать на странице заявок по их Статусу.

Статус заявки «*Передан*» означает, что заявка передана в обработку. Заявка, оформленная в будний день до 16:00, будет передана в работу в этот же день.

Статусы «*Выполнено*» и «*Частично выполнено*» означают, что материал отгружен (частично отгружен) в клинику.

Ошибочно оформленную заявку можно *удалить*, кликнув по ней на странице заявок правой кнопкой мыши, и выбрать «*Пометить на удаление*».

| + | +             |       | Внутренний заказ |
|---|---------------|-------|------------------|
| - | $\rightarrow$ | 22    | Внутренний зака: |
|   |               | 10 10 |                  |

| Создать                        |                                            |                           |            |           |            |  |
|--------------------------------|--------------------------------------------|---------------------------|------------|-----------|------------|--|
| Ссылка                         | Дата ↓                                     | Номер                     | Проведен   |           | Пометк     |  |
| 📮 Внутренний заказ НК000000449 | от 23.                                     | 23.04.202                 | НКОООО     | ✓         |            |  |
| 💷 Внутренний заказ НК000000463 | Ð                                          | Создать                   |            |           | Ins        |  |
| 🗐 Внутренний заказ НК000000500 | o                                          | Скопировать               |            |           | F9         |  |
| Внутренний заказ НК000000503   | ø                                          | Изменить                  |            |           | F2         |  |
| Внутронний заказ НК000000532   | 👌 Пометить на удаление / Снять пометку Del |                           |            |           |            |  |
|                                | (•) Установить период                      |                           |            |           |            |  |
| Внутренний заказ НКОООООО566   | Порести                                    |                           |            |           |            |  |
| 💷 Внутренний заказ НК000000571 |                                            |                           |            |           |            |  |
| 📑 Внутренний заказ НК000000613 | <b>E2</b>                                  | Отменить проведение       |            |           |            |  |
| 💷 Внутренний заказ НК000000614 |                                            | Найти: Ссылка -           | Внутренний | заказ НКО | Ctrl+Alt+F |  |
| 💷 Внутренний заказ НК000000675 | Q                                          | A Расширенный поиск Alt+F |            |           |            |  |
| 💷 Внутренний заказ НК000000709 | R                                          | 👷 Отменить поиск Ctrl+(   |            |           |            |  |
| 💷 Внутренний заказ НК000000776 | E.                                         | Копировать Ctrl+C         |            |           |            |  |
| 💷 Внутренний заказ НК000000834 |                                            | Искать везде              |            |           | Alt+L      |  |

# Требования к оборудованию и программному обеспечению для работы с сервисом "Удаленная регистрация"

- 1. Компьютер/ноутбук, подключенный к интернету
- 2. Скорость подключения к интернету не менее 10Mb/s (рекомендовано: 50 Mb/s и выше)
- 3. Свободная розетка 220В рядом с рабочим местом
- 4. Свободный USB-порт
- 5. Операционная система (OS) MS Windows XP Professional (рекомендовано: MS Windows 7/10)
- 6. Процессор (CPU) не ниже Intel Pentium IV (рекомендуемо Intel Pentium i3 и выше)
- 7. Оперативная память (RAM) 4 GB и больше
- 8. Разрешение экрана не менее 1024х768рх (рекомендовано (1920х1080)
- 9. Свободное место на жестком диске (HDD) не менее 50 MB (для драйвера принтера)
- 10. Браузеры:
  - Mozilla Firefox версии не ниже 55XX;
  - Internet Explorer версии не ниже 8;
  - Google Chrome версии не ниже 4;
  - Орега версии не ниже 9.
- 11. Adobe Acrobat Reader версии не ниже Х
- 12. Наличие TeamViewer или Ammy Admin
- 13. Подготовить место для установки Принтера печати этикеток Zebra tlp 2824+ / Zebra lp2824+ или TSC TTP225/TDP225
- ВАЖНО: Информация об отклонениях от требований должна быть передана курирующему менеджеру.

#### Прочие условия (информация предоставляется курирующему менеджеру):

- 1. Есть ли в клинике ІТ-специалист? Предоставить контакты
- 2. Работает ли клиника с другой лабораторией? С какой? Какое оборудование другой лаборатории установлено?
- 3. Количество рабочих мест, на которые необходимо установить сервис «Удаленная регистрация»?

Обеспечить доступ к рабочим местам (наличие пароля администратора и т.п.)